# Amendment regarding DUNS requirement.

The U.S General Services Administration (GSA) has announced on April 4<sup>th</sup>, 2022 that the DUNS Number has been removed and the Unique Entity ID is now the identifier of record for all entities in IAE systems. Please find the announcement in this link <u>Unique Entity ID is here</u>.

Here is a snapshot of what's new at SAM.gov as of April 4, 2022:

- The DUNS Number has been removed and the Unique Entity ID is now the identifier of record for all entities in IAE systems.
- SAM.gov generates the Unique Entity ID, which will be used in federal award systems.
- SAM.gov searches, contract data, ad hoc reports, Application Programming Interfaces (APIs), and extracts use the Unique Entity ID. You will no longer find the DUNS number in any SAM.gov searches, views, or extracts.
- Entities now make updates to their legal business name and physical address through SAM.gov. Once you select Create Incident through the update entity information workflow, you will monitor the status of your ticket in your SAM.gov Workspace or in the Federal Service Desk (FSD.gov) instead of going to Dun & Bradstreet.
- Entities registering for the first time will be assigned a Unique Entity ID as part of the registration process.

# Why Unique Entity ID (UEI) is required

If your organization is already registered in SAM.gov a UEI number will be assigned to replace your DUNS number automatically and no further action is required at this time. Prior to April 4, 2022, please confirm this by logging into SAM.gov to ensure this has taken place. If your organization is not registered in SAM.gov, we encourage you do so. In accordance with U.S. government regulation, your organization is required to be registered in SAM under the following conditions:

- 1. Your U.S. government-funded contract or subcontract is valued at >US\$30,000 (or local currency equivalent).
- 2. Your U.S. government-funded grant or sub agreement is valued at >\$25,000 (or local currency equivalent).

## How to obtain a Unique Entity ID:

Step-1: Visit <a href="https://sam.gov/content/home">https://sam.gov/content/home</a>

**Step-2:** A pop up window will appear (Note: for the first time this pop up may come, skip to the Step-4 if this pop-up window does not come)

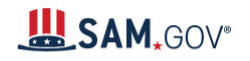

You have reached SAM.gov, an official website of the U.S. government. There is no cost to use this site.

### The unique entity identifier used in SAM.gov has changed.

On **April 4, 2022**, the unique entity identifier used across the federal government changed from the DUNS Number to the Unique Entity ID (generated by SAM.gov).

- The Unique Entity ID is a 12-character alphanumeric ID assigned to an entity by SAM.gov.
- As part of this transition, the DUNS Number has been removed from SAM.gov.
- Entity registration, searching, and data entry in SAM.gov now require use of the new Unique Entity ID.
- Existing registered entities can find their Unique Entity ID by following the steps <u>here</u>.
- New entities can get their Unique Entity ID at SAM.gov and, if required, complete an entity registration.

(?) I manage an entity. What do I need to do?

For more information about this transition, visit <u>SAM.gov</u> or the Federal Service Desk, <u>FSD.gov</u>. You can search for help at <u>FSD</u> any time or request help from an FSD agent Monday–Friday 8 a.m. to 8 p.m. ET.

ок

Not show this message again

**Step-3:** Tick the check box Do not show this message again, and then click OK. It will not come in next visit.

Step-4: Click Get Started as shown below

| <b>₿</b> SAM <sub>*</sub> GOV°                                                                                                    |                                                                                                    | Official U.S. Government Web<br>100% Free                                                                                                    |
|----------------------------------------------------------------------------------------------------|----------------------------------------------------------------------------------------------------|----------------------------------------------------------------------------------------------------|
| The Official U.S. Governm<br>Contract Opportunities<br>(was fbo.gov)<br>Contract Data<br>(Reports ONLY from fpds.gov)<br>Wage Determinations<br>(was wdol.gov)<br>Federal Hierarchy<br>Departments and Subtiers | nent System for:<br>Assistance Listings<br>(was cfda.gov)<br>Entity Information<br>Entities, Disaster Response Registry, and<br>Exclusions<br>Entity Reporting<br>SCR and Bio-Preferred Reporting | NEW       Learn More         Area of the state of the state of the st |
| Already know what you wa                                                                                                    | nt to find?                                                                                                    |                                                                                                    |
| Select Domain • e.g. 16                                                                                                    | D6N020Q02 Q                                                                                                    |                                                                                                    |

Step-5: The following page will be displayed.

Help

Search Data Bank Data Services

Home

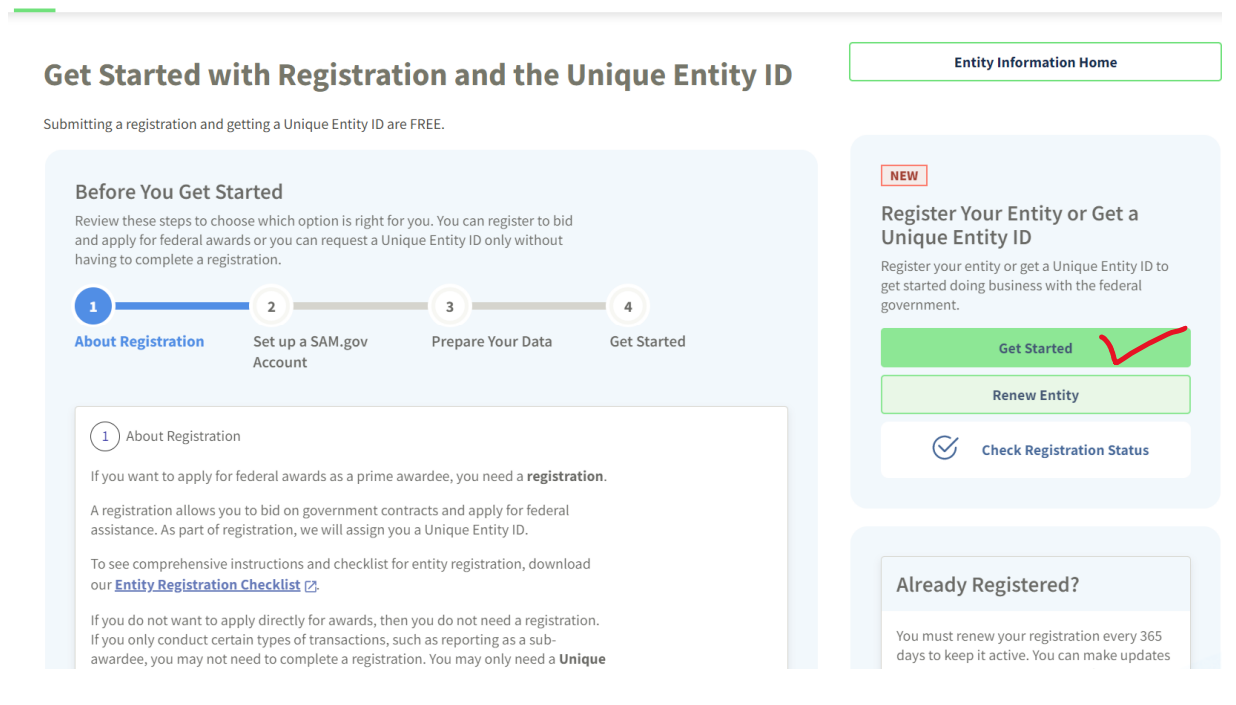

#### Step-6: Click Get Started again.

**Step-7:** This pop-up window will appear after clicking Get Started.

|                                                                                                    | × |
|----------------------------------------------------------------------------------------------------|---|
| <b>L</b> SAM,GOV*                                                                                                    |   |
| You must accept the U.S. Government System terms to sign into this website                                                                                                    |   |
| This is a U.S. General Services Administration Federal Government computer system<br>that is "FOR OFFICIAL USE ONLY."<br>This System is subject to monitoring.<br>Individuals found performing unauthorized activities are subject to disciplinary<br>action including criminal prosecution. |   |
| Cancel                                                                                                    |   |

Step-8: Click Accept. The following window will appear.

| you to sign<br>safely | ng Login.gov to all<br>in to your account<br>and securely. |
|-----------------------|------------------------------------------------------------|
| Email address         |                                                            |
|                       |                                                            |
| Password              | Show passw                                                 |
|                       |                                                            |
|                       | Sign in                                                    |
|                       |                                                            |

**Step-9:** Click **Create an account** if you do not have any login ID/account. The following window will appear.

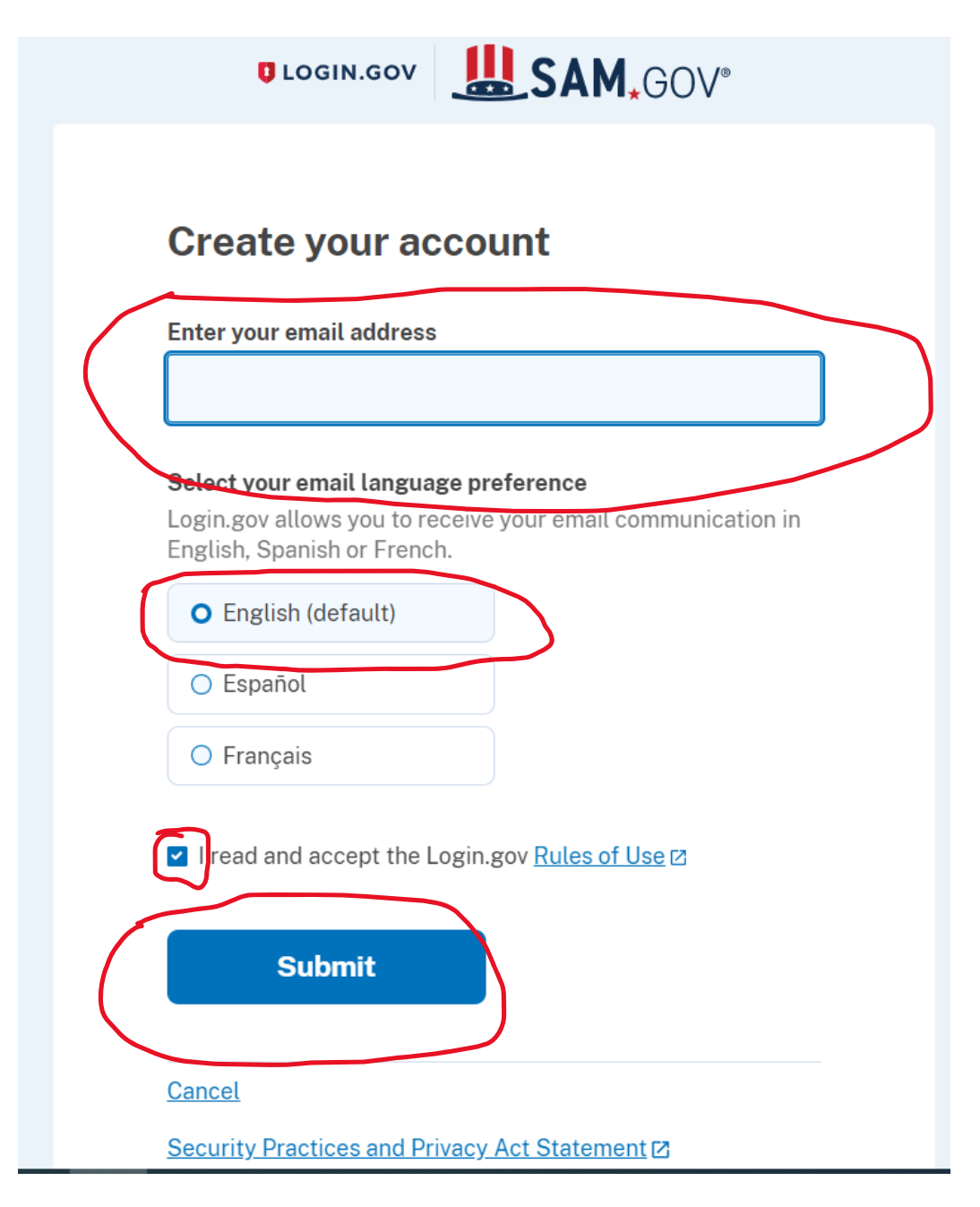

**Step-10:** provide your email address in the **Enter your email address** field. Select your language and check the box "I read and accept the Login.gov", and then hit **Submit.** 

Then the following window will appear.

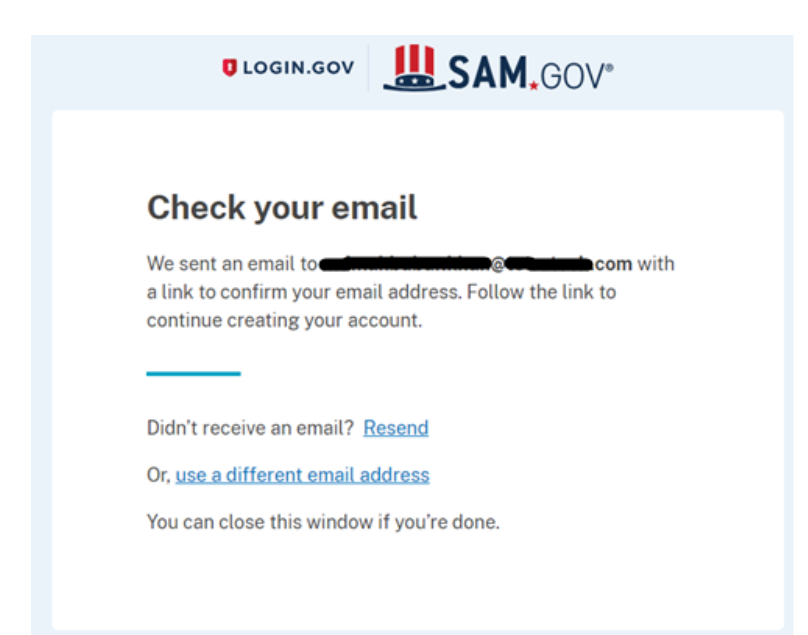

Step-11: You will receive an email to confirm your email address as shown below.

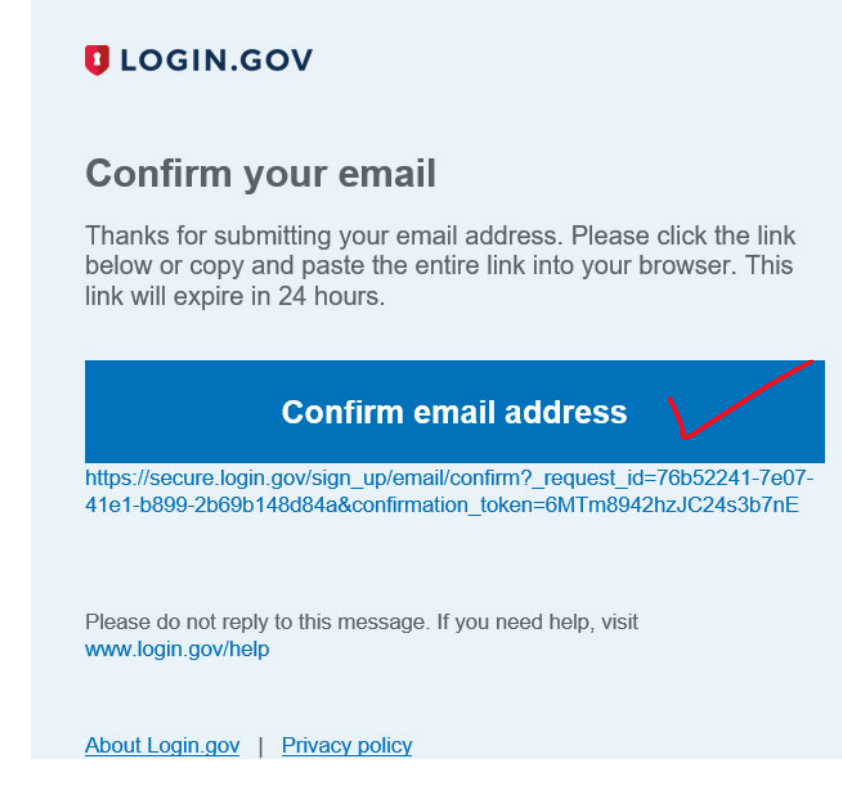

Step-12: Click Confirm email address.

|   | You have confirmed your email address                                                  |
|---|----------------------------------------------------------------------------------------|
|   | Create a strong password                                                               |
|   | It must be at least 12 characters long and not be a commonly used password. That's it! |
| / | Password Show password                                                                 |
|   |                                                                                        |
|   | Password strength:                                                                     |
|   | Continue                                                                               |
|   | Password safety tips                                                                   |
|   | Cancel account creation                                                                |

**Step-13:** Give your password in the Password box above and click Continue. The following window will appear.

#### Authentication method setup

Add another layer of security by using one of the multi-factor authentication options below.

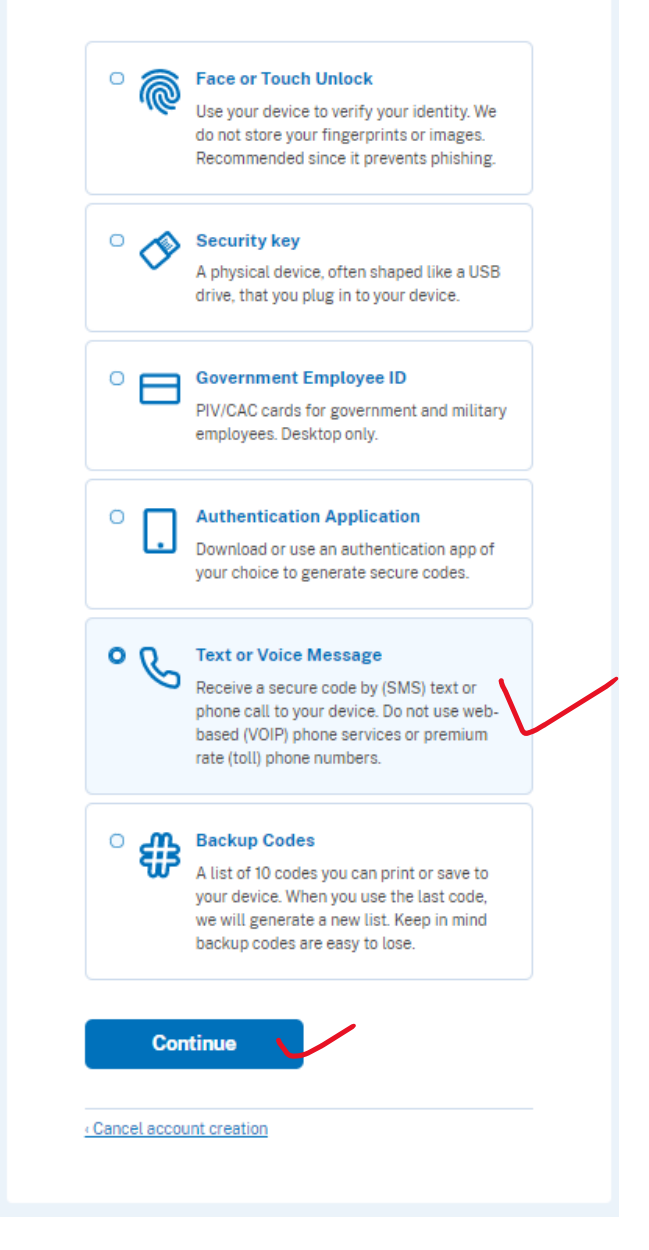

**Step-14:** Select any option from the window above and click Continue (for example, choose **Text or Voice Message**). An OTP will go to your mobile as SMS. Then a window will appear to give OTP, provide your OTP received in your mobile SMS and continue. You are all set to create a login ID.

Step-15: Click again Get Started as show in the window below

| <b>SAM</b> *GOV®                                                                                                    | Official U.S. Government We 100% Free                                                                                                    |
|----------------------------------------------------------------------------------------------------|----------------------------------------------------------------------------------------------------|
| The Official U.S. Government System for:         Contract Opportunities       Assistance Listings         (was fbo.gov)       (was cfda.gov)         Contract Data       Entity Information         (Reports ONLY from fpds.gov)       Entity Information         Wage Determinations       Exclusions         (was wdol.gov)       Entity Reporting         Federal Hierarchy       SCR and Bio-Preferred Reporting | NEW       Learn More         Aregister Your Entity or Get a Unique Entity ID to get started doing business with the federal government.         Get Started         Renew Entity         Were Construction Status |
| Already know what you want to find?                                                                                                    |                                                                                                    |

**Step-16:** Complete your profile by giving your information in the window as shown below.

| Unless marked                                    | s: You have a registered a SAM.go<br>as optional, all fields are required | v prome. To use your prome at this website, complete th<br>I. | ie tollowing fie |
|--------------------------------------------------|---------------------------------------------------------------------------|---------------------------------------------------------------|------------------|
| Name and Ema                                     | 11                                                                        |                                                               |                  |
| First Name                                       |                                                                           |                                                               |                  |
|                                                  |                                                                           |                                                               |                  |
|                                                  |                                                                           |                                                               |                  |
| Last Name                                        |                                                                           |                                                               |                  |
|                                                  |                                                                           |                                                               |                  |
| Email                                            |                                                                           |                                                               |                  |
| Linan                                            |                                                                           |                                                               |                  |
|                                                  |                                                                           |                                                               |                  |
|                                                  |                                                                           |                                                               |                  |
|                                                  |                                                                           |                                                               |                  |
| Business Phon                                    | e (Optional)                                                              |                                                               |                  |
| Business Phon<br>Country Code is                 | e (Optional)<br>s 1 for USA and North America                             |                                                               |                  |
| Business Phon<br>Country Code is<br>Country Code | e (Optional)<br>5 1 for USA and North America<br>Phone                    | Extension                                                     |                  |
| Business Phon<br>Country Code is<br>Country Code | e (Optional)<br>1 for USA and North America<br>Phone<br>ex: (555)555-5555 | Extension<br>ex: 1234                                         |                  |

**Step-17:** You can complete this section or can skip and finish.

### Request Role (Optional)

Note: If you know that you need a role, you may request it now. All fields are required to submit a request. You may also choose to skip this step and request a role a later time.

#### **Request Details**

| you must be associated with an entity. Enter an Enti                    | y ID (UEI or   |  |
|-------------------------------------------------------------------------|----------------|--|
| CAGE) or Entity Name to find your entity.                               |                |  |
| Enter UEI, LBN, CAGE, DoDAAC, or Office Code                            | •              |  |
| Role                                                                    | Required       |  |
| The following roles are available based on your prof                    | e. If you need |  |
| an administrative or other specialized role, reach ou<br>administrator. | to your        |  |
| Select a Role                                                           | ~              |  |
| Domain                                                                  | Required       |  |
| You may select more than one domain, if appropriat                      |                |  |
| Select a Domain                                                         | ~              |  |
| Additional Details                                                      | Required       |  |
| Provide additional details about your position and v                    | hy you need    |  |
| the requested role to help your administrator make                      | he appropriate |  |
| role assignment.                                                        |                |  |
| role assignment.                                                        |                |  |
| role assignment.                                                        |                |  |
| role assignment.                                                        |                |  |
| role assignment.                                                        | 4              |  |

**Step-18:** The following window will appear. Hit the button **Get Started** from the window as shown below.

| ntities                                                                                                    |                                                                                                    |
|----------------------------------------------------------------------------------------------------|----------------------------------------------------------------------------------------------------|
| Entities                                                                                                    |                                                                                                    |
| 0 0                                                                                                    | 0 0 0                                                                                                    |
| ACTIVE WORK IN PROG                                                                                                    | RESS SUBMITTED ID PENDING I                                                                                                    |
| Next Update Due: Due in Next 30 c                                                                                                    | lays: 0 Entities<br>Unique Renew/Update Your Entities                                                                                                    |
| Next Update Due: Due in Next 30 c<br>Register Your Entity or Get a<br>Entity ID                                                         | lays: 0 Entities Unique Renew/Update Your Entities                                                                                                    |
| Next Update Due:       Due in Next 30 c         Register Your Entity or Get a         Entity ID         What do I need for registration | Unique       Renew/Update Your Entities         12       Select Renew/Update to go to your entitiworkspace and renew/update your entities.                                                                                                    |
| Next Update Due:       Due in Next 30 c         Register Your Entity or Get a         Entity ID         What do I need for registration | Unique       Renew/Update Your Entities         1?       Select Renew/Update to go to your entit workspace and renew/update your entities.         How to renew or update an entity of the second second s |

**Step-19:** After clicking Get Started button the following window will appear. Click Get **Unique Entity ID** from the window as shown below.

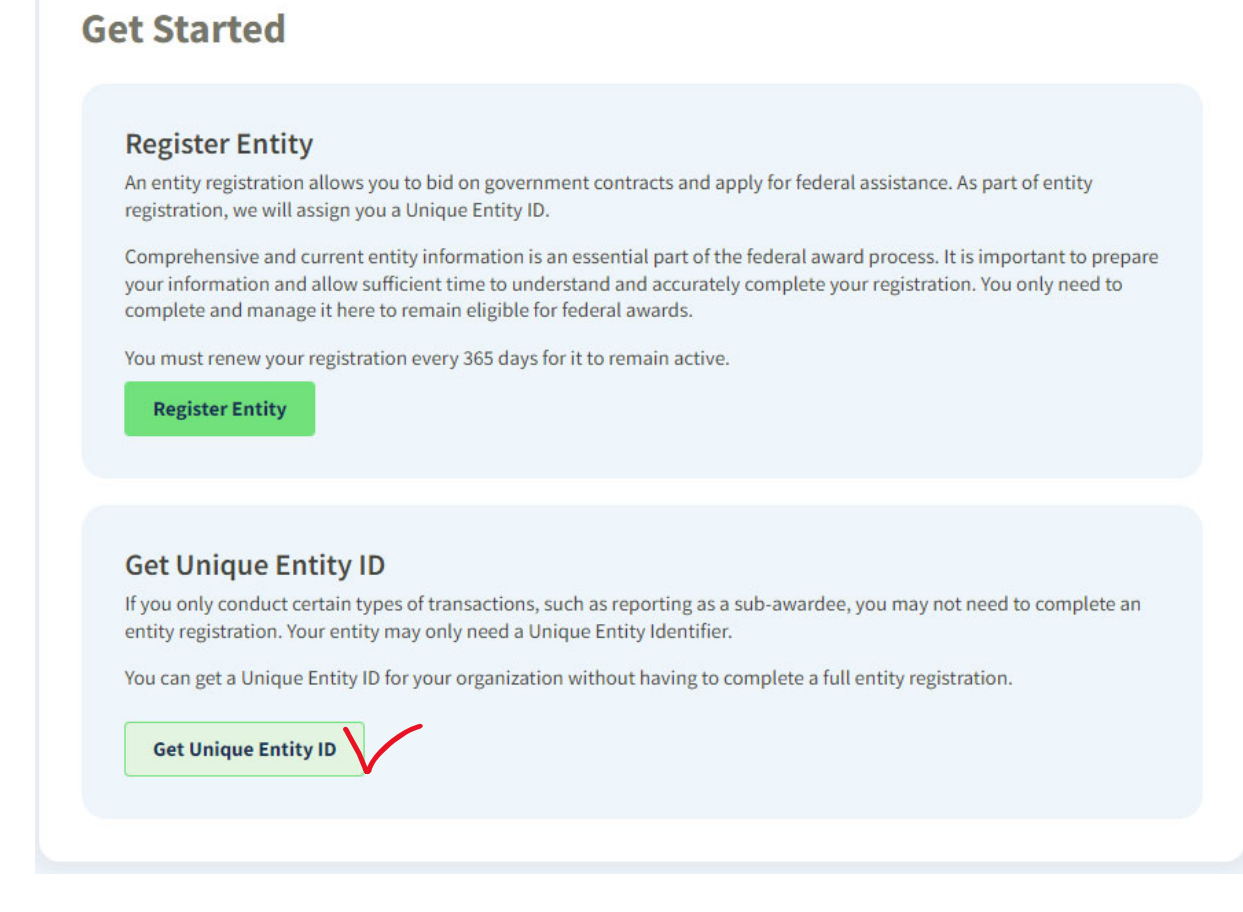

Step-20: Now fill up information as required in the window shown below and click next.

| Enter Entity Info                       |                                              |                                          |               |
|-----------------------------------------|----------------------------------------------|------------------------------------------|---------------|
| Enter Entity Info                       | ormation                                     |                                          |               |
| All the following information w         | vill be used to validate your entity         | , unless marked as optional.             |               |
| Legal Business Name                     | Enterland and anothing to Common             |                                          | and in the s  |
| name you registered with your           | state filing office.                         | oration, your legal business nai         | ne is the     |
|                                         |                                              |                                          |               |
|                                         |                                              |                                          |               |
| Physical Address                        |                                              |                                          |               |
| Your physical address is the street add | fress of the primary office or other buildin | g where your entity is located. A post o | ffice box may |
| not be used as your physical address.   |                                              |                                          |               |
| Country                                 |                                              |                                          |               |
|                                         |                                              | •                                        |               |
| 57.<br>                                 |                                              |                                          |               |
| Street Address 1                        |                                              |                                          |               |
|                                         |                                              |                                          |               |
|                                         |                                              |                                          |               |
| Street Address 2 (Optional)             |                                              |                                          |               |
|                                         |                                              |                                          |               |
|                                         |                                              |                                          |               |
| ZIP Code (+4)                           |                                              |                                          |               |
|                                         |                                              |                                          |               |
| (B.)                                    |                                              |                                          |               |
| City                                    | State                                        |                                          |               |
|                                         |                                              |                                          |               |
|                                         |                                              |                                          |               |
| 4                                       |                                              |                                          |               |
|                                         |                                              |                                          |               |

Important: For detailed instruction of how to get Unique Entity ID or SAM registration, please check out the checklist in this link <u>Entity Registration Checklist</u> and <u>Quick Start Guide for getting a Unique Entity ID</u>

### How to Sign in again if you are signed out

If you are **Signed out** and want to **Sign In** again; click **Get Started** the following windows will appear **Step-1**: Click on Get started **Step-2**: Click **Accept** 

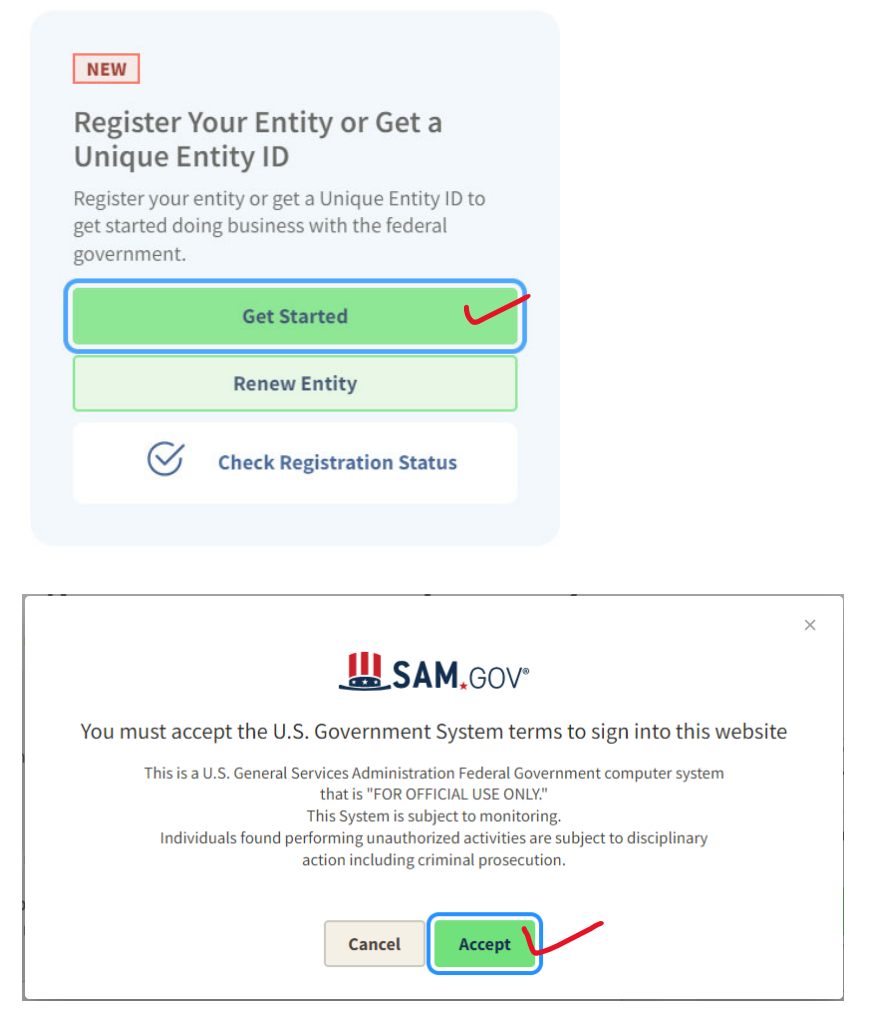

**Step-3:** Give your email ID and password in the window above (with which email you have created your SAM account) and click **Sign in.** An OTP will go to your mobile as SMS.

| Sam.gov is using Login.gov to allor<br>you to sign in to your account<br>safely and securely.  Email address Password Sign in Create an account Sign in with your government employee ID CBack to sam.gov Forgot your password? Security Practices and Privacy Act Statement pa                                                                                                    |                                                                | SAM.GOV*                                  |
|----------------------------------------------------------------------------------------------------|----------------------------------------------------------------|-------------------------------------------|
| sam.gov is using Login.gov to allor<br>you to sign in to your account<br>safely and securely.<br>Email address<br>Password Sign in<br>Show password<br>Sign in<br>Create an account<br>Sign in with your government employee ID<br>Create sam.gov<br>Forgot your password?<br>Security Practices and Privacy Act Statement iz                                                                                                    | <b>(</b>                                                       |                                           |
| Email address Password Sign in Create an account Sign in with your government employee ID Create sam.gov Forgot your password? Security Practices and Privacy Act Statement p                                                                                                    | sam.gov is using Log<br>you to sign in to you<br>safely and se | in.gov to allow<br>our account<br>curely. |
| Password  Sign in  Create an account  Sign in with your government employee ID  (Back to sam.gov Forgot your password?  Security Practices and Privacy Act Statement p                                                                                                    | Email address                                                  |                                           |
| Password  Sign in  Create an account  Sign in with your government employee ID  Back to sam.gov Forgot your password?  Security Practices and Privacy Act Statement p                                                                                                    |                                                                |                                           |
| Sign in         Create an account         Sign in with your government employee ID         «Back to sam.gov         Forgot your password?         Security Practices and Privacy Act Statement page                                                                                                    | Password                                                       | Show password                             |
| Sign in         Create an account         Sign in with your government employee ID                                                                                                    |                                                                |                                           |
| Sign in Create an account Sign in with your government employee ID ABack to sam.gov Forgot your password? Security Practices and Privacy Act Statement ø                                                                                                    |                                                                |                                           |
| Create an account Sign in with your government employee ID Back to sam.gov Forgot your password? Security Practices and Privacy Act Statement 12                                                                                                    | Sign in                                                        |                                           |
| Sign in with your government employee ID  Back to sam.gov Forgot your password? Security Practices and Privacy Act Statement 12                                                                                                    | Create an acco                                                 | ount                                      |
| <u>     Back to sam.gov</u> <u>Forgot your password?</u> <u>Security Practices and Privacy Act Statement</u> <u> </u> <u> </u> | Sign in with your government employ                            | <u>vee ID</u>                             |
| Forgot your password?<br>Security Practices and Privacy Act Statement ø                                                                                                    |                                                                |                                           |
| Security Practices and Privacy Act Statement                                                                                                    | <u>Back to sam.gov</u>                                         |                                           |
|                                                                                                    | <u>CBack to sam.gov</u> <u>Forgot your password?</u>           |                                           |

Step-4: Enter the OTP in the window below and Submit to sign in as shown below.

| D LOGI                             | I.GOV           | SAM.          | €OV®             |
|------------------------------------|-----------------|---------------|------------------|
|                                    |                 |               |                  |
| Enter you                          | r securit       | y code        |                  |
| We sent a securi<br>in 10 minutes. | y code to ***** | -**9494. This | code will expire |
| One-time code                      |                 |               |                  |
|                                    |                 |               |                  |
| Remember                           | this browser    |               |                  |
|                                    |                 | /             |                  |
| Subr                               | nit V           |               |                  |
| ې Get anothe                       | r code          |               |                  |
| Don't have acc                     | ess to your ph  | ione right no | w?               |
| Choose another a                   | uthentication r | nethod        |                  |
| <u>Cancel</u>                      |                 |               |                  |
|                                    |                 |               |                  |